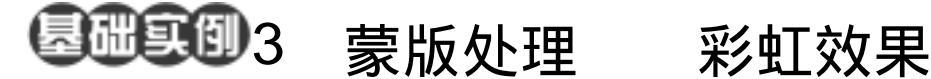

目的:制作如图 3.1 所示的彩虹效果。 要点:在计算机图像处理中,这种彩虹效果 的实现很简单。本例主要应用到 Gradient Tool, Magic Wand Tool, Inverse 命令等工具完成。

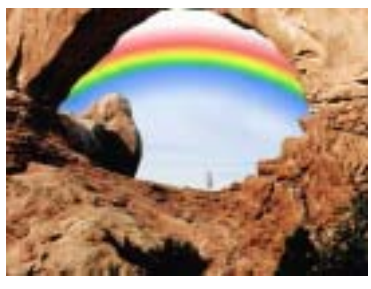

图 3.1 彩虹效果

CR I

操作步骤

1.在 Photoshop 中打开一幅风景画图 像文件,如图 3.2 所示。

2. 点击 Layers 面板,在其中点击下方 的 Create a new layer 按钮,新建一个空白的 图层 Layer1。

3. 在工具箱中选择 Gradient Tool (渐 变工具),在工具栏选项中选择 Radial Gradient (径向渐变), 然后双击颜色选框, 如图 3.3 所示,将颜色设置为 Russell's Rainbow 方案,点击 OK 按钮确认。 ●说明:如果选项里没有 Russell's Rainbow 方案,点击右侧的 Load 按钮,调入其他 Photoshop 自带的渐变方案。

4. 使用 Gradient Tool 在图像底端按住 鼠标向上拖动,使用渐变填充新图层,得到 如图 3.4 所示的图像。

5.选择 Layers 面板,在其中点击图层 Layer1 左侧的小眼睛图标,则图标会自动消 失,这样把图层设为隐藏。然后选中 Background 图层。

6. 在工具箱中选择 Magic Wand Tool,

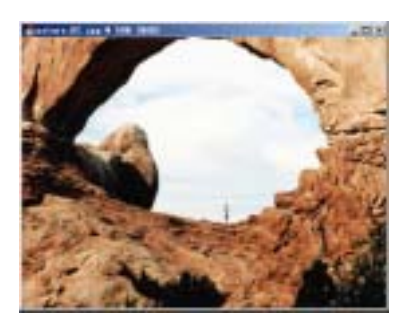

图 3.2 原始图象

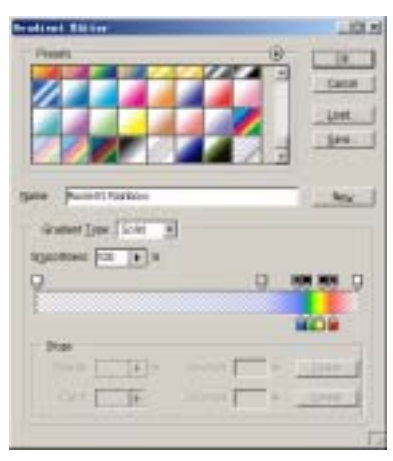

## 图 3.3 编辑渐变颜色

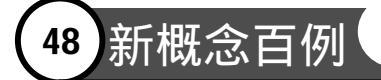

在图像中间的浅色区域点击,将大部分区域 选中。

7.然后按住 Shift 键继续点击没有选中的浅色部分,直至都选中为止,得到如图 3.5 所示的选区。

8.单击 Select 菜单,选择其中的 Inverse (反选)命令,将选区反选。

9.在 Layers 面板中将 Layer1 图层恢 复可见,并且选中 Layer1 图层作为当前的 工作图层。

10.使用 Del 键将多余的彩虹图像删去,得到如图 3.6 所示的效果。

在 Layers 面板中将 Layer1 的
Opation 设为 70%,并且将叠加方式选择为
Multiply,即可得到最终的彩虹效果。

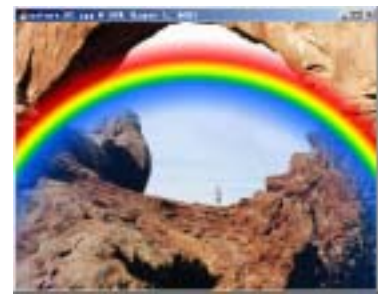

图 3.4 添加彩虹

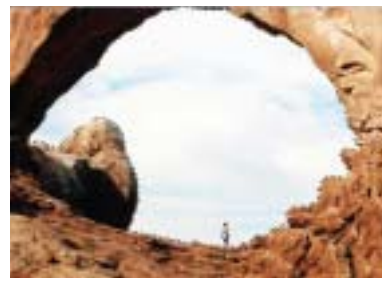

图 3.5 建立选区

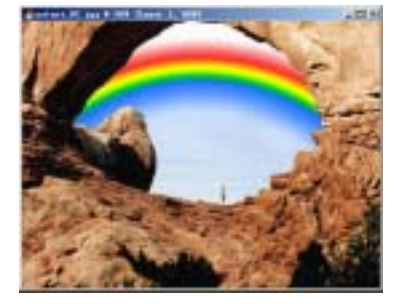

图 3.6 清除多余图像